# Optical Gesture & Proximity Sensing IC

Evaluation Board EVB75030V2 - Installation Manual

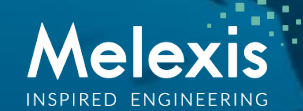

# Software Installation

#### I: mbed Microcontroller Firmware

EVB75030V2 has been shipped with dedicated firmware visible as file "EVB75030V2\_vx.x.x.bin" on the microcontroller. This firmware allows communication between the MLX75030 and a pc via a terminal. A detailed API is available and will be described on the following slides. In order to communicate with the mbed via a Windows OS a driver has to be installed. The install procedure is described in <u>this URL</u> and the driver can be downloaded <u>here</u>. Note : On WindowsXP this driver has to be installed for each mbed separately.

#### II : National Instruments Labview Interface Layer

We have developed a "first order" interface, based on the API, that visualizes the sensor output, combines different registers settings and has an integrated simple left & right "swipe" detection algorithm. Robust proximity sensing is available on both channels independently.

In order to use this application you will need to install 3 separate parts :

1) NI Labview Runtime (to run any Labview executable)

2) NI Visa Runtime (to use any serial communication in Labview)

3) MLX75030 application program

Part 1 & Part 2 are combined in the following <u>installation file</u> or available via the official NI website (<u>NI Labview Runtime</u> & <u>NI Visa Runtime</u>) and Part 3 can be downloaded <u>here</u>.

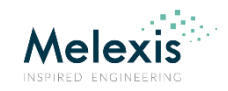

### **EVB75030V2 API**

The communication between the  $\mu$ C and the pc is serial. To interface with a serial COM port you can use any terminal application. (for example <u>Putty</u>, <u>HyperTerminal</u>, <u>TeraTerm</u>, ...)

At startup the system automatically outputs data with a default framerate of 30 FPS. In this continuous output mode it will accept input commands (described on the next slides) terminated with a carriage return character. (, ENTER)

Most commands exists out of a character (A, B, C, D, .... ) followed by a number. Every API command returns a string %s as confirmation.

The only way to turn the system OFF is by using the F0 (Framerate = 0) command. In this state it will only be revived by A or M commands.

<u>Important</u> : The system has to run at a fixed framerate in order to maintain a constant duty cycle. Alternating duty cycle(s) could affect LED performance. However it's possible to change the duty cycle based on different API commands.

Note : A fixed framerate also facilitates the development & optimization of software algorithms, like a "swipe" detection algorithm.

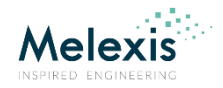

# EVB75030V2 API Command List (1)

- $\Rightarrow \underline{A\%d}:$  Enables temporal averaging on the microcontroller. This function has a dedicated data output format that includes mean & STD. %d = digital number in the range [2-99]
- ⇒ <u>D%s%s%s%s%s</u>: Enables HW DC Compensation. The HW DC compensation consists out of 5 different parameters, kneepoints.

%s = hex. string in range [0-F] D0 : HW DC compensation disabled DFFFFF : HW DC compensation maximum

⇒ F%d : Changes the framerate, the maximum framerate is limited by serial baud rate.
 %d = digital number in range [0-299]
 F0 : System OFF
 F1-299 : Changes framerate

- $\Rightarrow$  <u>**G**%d</u> : Changes Data Output Format.
  - G0 : default
  - G1 : for use with MLX internal Python scripts
  - G2 : for use with "old" Labview interface (v1.2, v1.5)

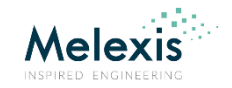

# EVB75030V2 API Command List (2)

- $\Rightarrow \underline{K\%d}:$  Changes LED DAC value ChannelA = Register 0x1 %d: digital number in range [0-255]
- $\Rightarrow$  <u>L%d</u>: Changes LED DAC value ChannelB = Register 0x3 %d : digital number in range [0-255]

The correlation between the DAC value and LED peak current is piece-wise linear. A corresponding table can be found <u>here</u>.

- ⇒ <u>M%d</u>: Internally the system runs at a fixed framerate. Command M1-99 outputs 1-99 measurements. %d : digital number in range [0-99] M0 : continuous output mode M1-99 : output of 1-99 frames
- ⇒ <u>P%d</u>: Changes the amount of LED pulses per frame = Register 0x5
  %d: digital number between (0-15, default value = 4)
  A selection of 2,4,6,8,10,12,14,16,18,20,22,24,26,28,30 or 32 pulses can be made.
  More information can be found p45 of Datasheet MLX75030 Rev005.

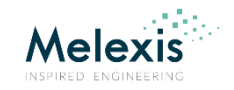

# EVB75030V2 API Command List (3)

- ⇒ <u>R%d</u>: Read MLX75030 register(s). %d : digital number in range [0-15] R0-14 : Register 1-14 R15 : Read all registers simultaneously
- $\Rightarrow$  <u>**S**%d</u>: Enable SW Compensation. Not implemented at this moment
- ⇒ <u>T%d</u>: Changes MLX75030 internal demodulator delay. (= phase shift)
  %d: digital number in range [0-15], default value is 0
  More information can be found p42 of Datasheet MLX75030 Rev005.
- ⇒ <u>U%d</u>: Change pulse modulation frequency.
  %d: digital number in range [0-7], default value is 4
  More information can be found p46 of Datasheet MLX75030 Rev005.
- $\Rightarrow$  <u>V%d</u>: Returns current firmware version of the microcontroller.
- $\Rightarrow$  X%d : Initiates a microcontroller reset, all registers settings will change to default.

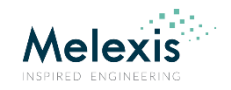

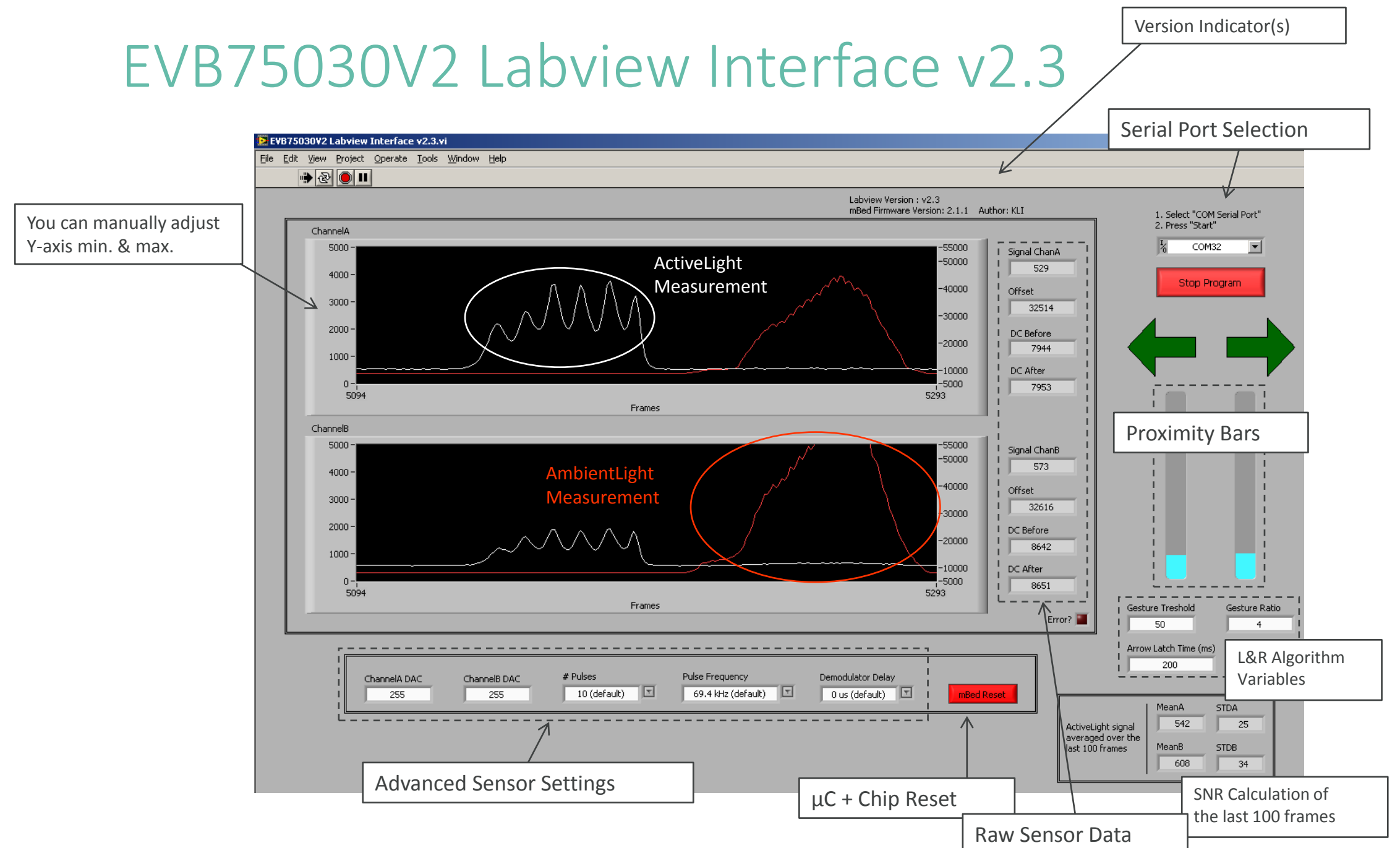

### EVB75030V2 Left & Right Gesture Recognition Algorithm

• A "derivative" value is calculated on each frame

$$Derivative(x) = (A(x) - B(x)) - (A(x-1) - B(x-1))$$

- These values are stored in an Array which holds the last 6 frame values
- Gestures are recognized as a waveform :

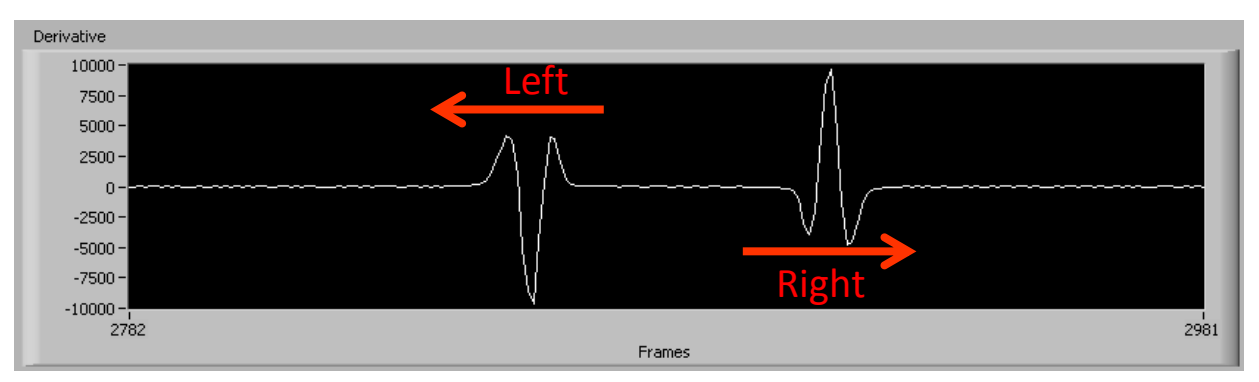

- This waveform is split in 3 recognizable parts
- A gesture is only recognized if all 3 parts are true
- "Left Gesture": IF (max(Array[0:1]) > Treshold) & (min(Array[2:3]) < -Ratio × Treshold) & (max(Array[4:5]) > Treshold)
- "Right Gesture": IF (min(Array[0:1]) < -Treshold) & (max(Array[2:3]) > Ratio × Treshold) & (min(Array[4:5]) < -Treshold)</li>

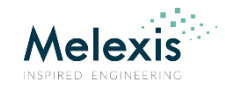

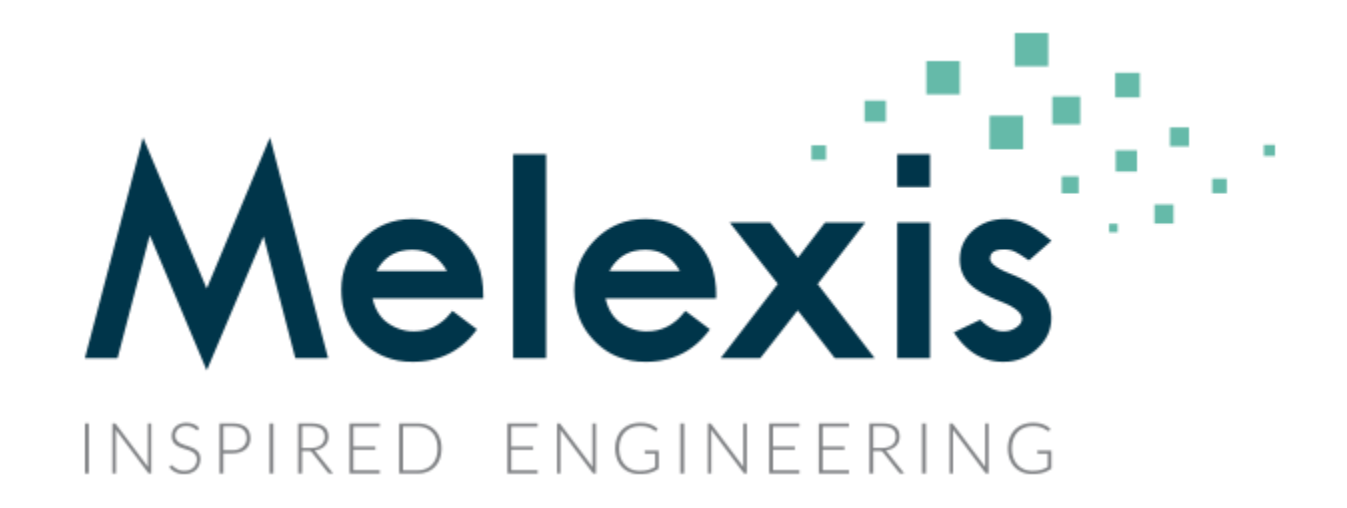